# 

## 学生研习手册

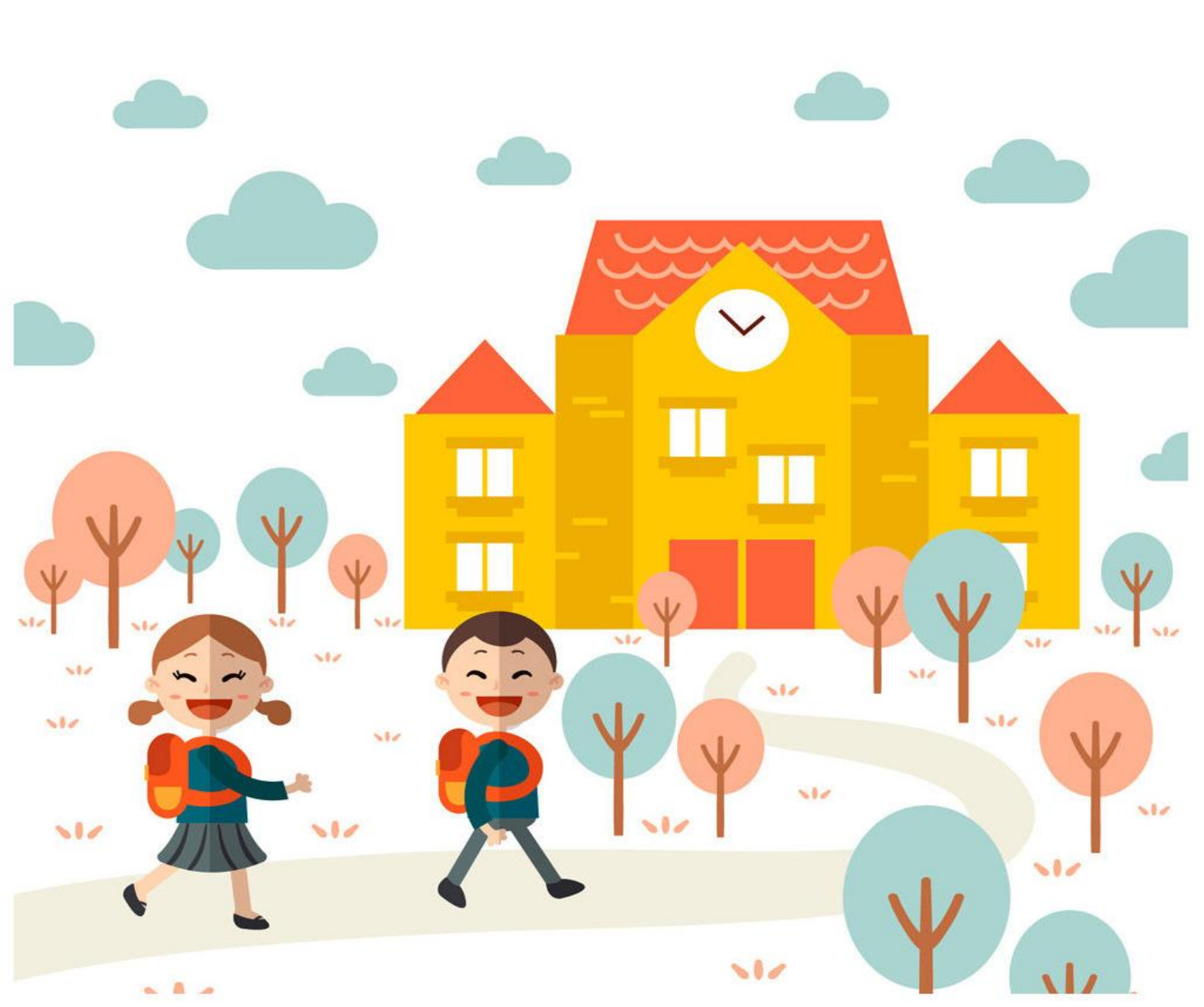

| <b>.</b> |
|----------|
| ऋ        |
|          |

| -, | 理念与方向1              |
|----|---------------------|
| 二、 | "云伴计划"的平台支持3        |
| 三、 | "云伴计划"平台操作指南(手机端)3  |
|    | (一)"专题研习"模块介绍3      |
|    | 1. 研习入口3            |
|    | 2. 首页介绍             |
|    | 3. 研习说明6            |
|    | 4. 项目学习资料           |
|    | 5. 联系我们9            |
|    | (二)"群组"模块介绍10       |
|    | 1. 找到"群组"模块10       |
|    | 2. "群组"模块介绍11       |
|    | (三) "研习日志"模块介绍12    |
|    | 1. 五种进入"日志"模块的途径12  |
|    | 2. "日志"撰写介绍15       |
|    | (四)"QQ 群/微信群"互动介绍16 |
| 四、 | "云伴计划"平台操作指南(电脑端)17 |
|    | (一)"专题研习"模块介绍17     |
|    | 1. 研习入口             |
|    | 2. 首页介绍             |
|    | 3. 研习说明             |
|    | (二)"群组"模块介绍21       |
|    | 1. "群组"中发帖          |
|    | 2. "群组"中浏览及回复帖子22   |
|    | (三) "研习日志"模块介绍      |
|    | 1. "日志"发布及浏览        |
|    | (四)"QQ 群/微信群"互动介绍24 |
|    |                     |

#### 一、理念与方向

新时代教育对学生综合素养的培育要求——从单一到多元,从独 立到协同

在快速迭代的信息化与数字化时代,学习已不仅仅局限于校园之内,学生置 身于一个全方位的"智慧学习环境"。面对知识爆炸、技能需求日益多元的挑战, 学生需要具备更强的适应力与创新能力。然而,传统的孤立学习模式难以充分满 足学生个性化发展的需求,亦难以有效应对复杂多变的学习挑战。

在此背景下,新时代教育对学生的要求,不仅是知识的积累,更是能力的培养与思维的革新。校际 PBL(项目式学习)研习,作为一种创新的学习模式,正 逐渐成为培养学生综合素养的重要途径。它鼓励学生跨越校际界限,与不同背景的同学组成团队,围绕真实世界的问题或挑战,展开跨学科探索与学习。

这一模式的核心价值在于"协同"与"跨学科",它要求学生不仅要掌握扎 实的学科知识,还要学会团队协作、有效沟通、批判性思维及问题解决等关键能 力。通过 PBL 研习,学生能够在实践中深化理解,将理论知识转化为解决问题 的能力;同时,在与他人的合作中,学会尊重差异、集思广益,培养全球视野与 跨文化交流能力。

因此,新时代的学生需要拥抱校际 PBL 研习,这不仅是教育方式的变革, 更是个人成长路径的升级。它要求学生主动走出舒适区,积极参与到更广阔的学 习社群中,通过联合学习、跨学科探索,逐步构建起自己的知识体系与能力框架, 以适应未来社会的快速变化与持续挑战。在这一过程中,学生也将逐步成长为具 备创新精神、实践能力、社会责任感和良好道德品质的复合型人才。

#### 本项目将为学生带来以下助力:

1.跨学科的综合能力培养:通过"跨学科 PBL 研习",学生将在解决真实世 界问题的过程中,跨越学科界限,综合运用多领域知识,有效培养批判性思维、 创新能力和团队协作技巧,为未来社会的多元化挑战奠定坚实基础。

2.个性化学习路径的探索:本项目鼓励学生依据个人兴趣与潜能,自主选择研习课题,从而在探索中逐步明确自己的发展方向,构建出独具特色的学习路径, 实现自我价值的最大化。

3.实践中的知识深化与技能提升: PBL 研习强调理论与实践的结合,学生在 解决实际问题的过程中,将理论知识转化为实践技能,通过动手实践、实验验证 等方式,不仅加深了对知识的理解,还显著提升了解决实际问题的能力。 4.促进学生社会性发展:通过跨校团队协作和跨学科交流,学生将结识不同 背景的学伴,学会如何与他人有效沟通、协作解决问题,这些经历将极大地促进 学生社会性发展,提升其人际交往能力和社会适应能力。

5.改善厌学情绪:本项目采用趣味性强、互动性高的学习方式,让学生在实践中感受学习的乐趣和成就感,有效缓解和改善厌学情绪,激发内在学习动力, 让学习成为一种主动探索和自我实现的过程。

#### 二、"云伴计划"的平台支持

"云伴计划"平台是由暨南大学儿童认知与社会发展研究中心为主体承办的 公益教育社区平台,面向儿童的认知发展,构建起新型学伴关系,在促进其社会 性发展的同时,优化儿童对学习的认知。目前平台的主要学习活动是:基于分布 式认知理论,开展基于项目研习为主的校际协作学习活动;平台为中小学校际教 师和学生提供丰富教育资源和专业的学习支持。

#### 三、"云伴计划"平台操作指南(手机端)

#### (一)"专题研习"模块介绍

#### 1. 研习入口

进入微信公众号"家际共成长",点击下方导航栏中"校际师生"分类中的 "云伴计划"板块,进入平台首页。

点击"PBL研习"板块,进入研习专区。现在已开设的研习专题有"节气与物候"、"影子的奥秘"、"认识茶文化",学生需根据教师要求进入特定的专题学习。其余专题将逐步开启,敬请期待。

接下来将以"影子的奥秘"专题为例,介绍研习模块内容。

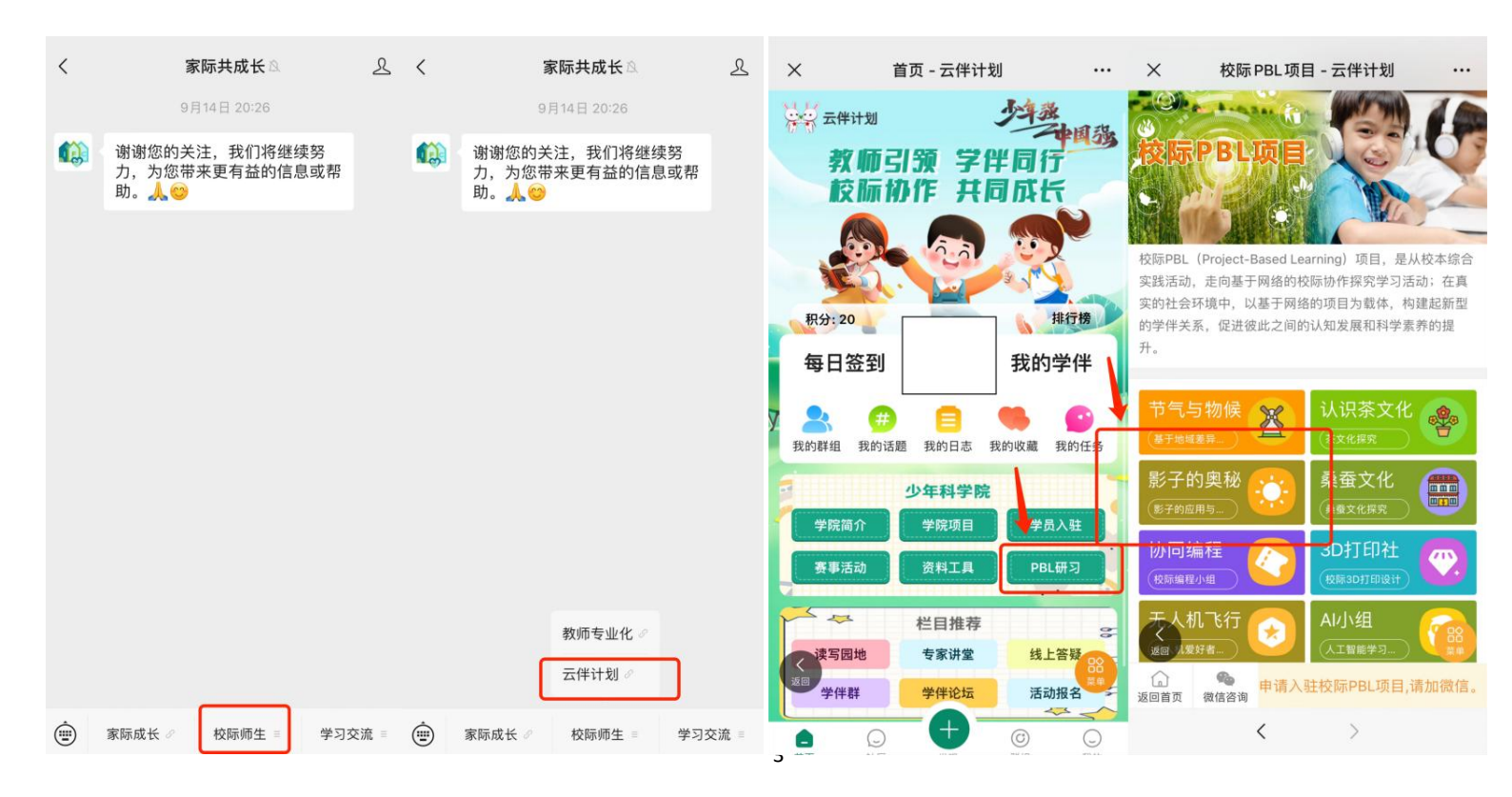

#### 2. 首页介绍

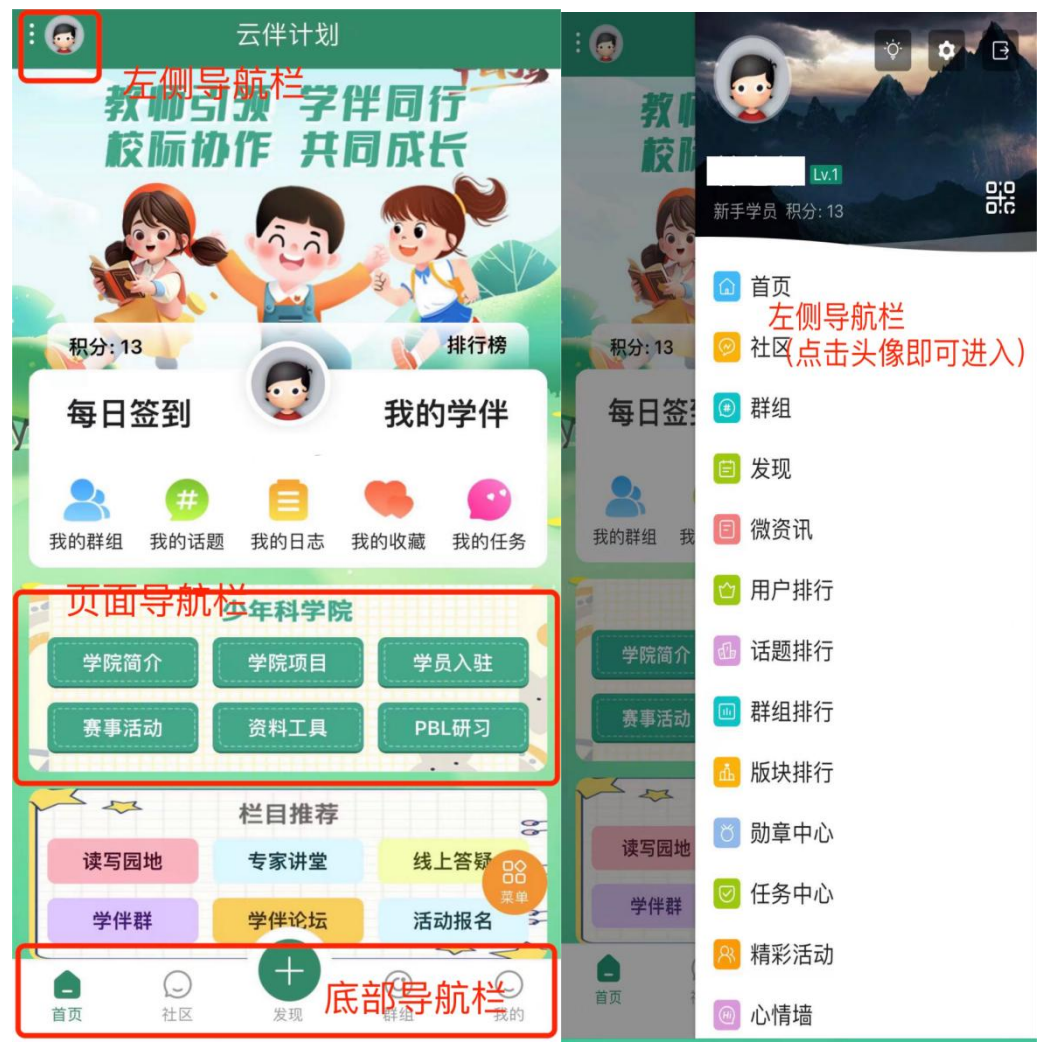

首页主要包括页面导航栏、左侧导航栏、底部导航栏和主页面。

底部导航栏包含五部分内容。点击"首页"可跳转到"云伴计划"平台首页; 点击"发现"可记心情、写日志、发相;点击"群组"可进入"自己加入的群组 (如:影子的奥秘)。

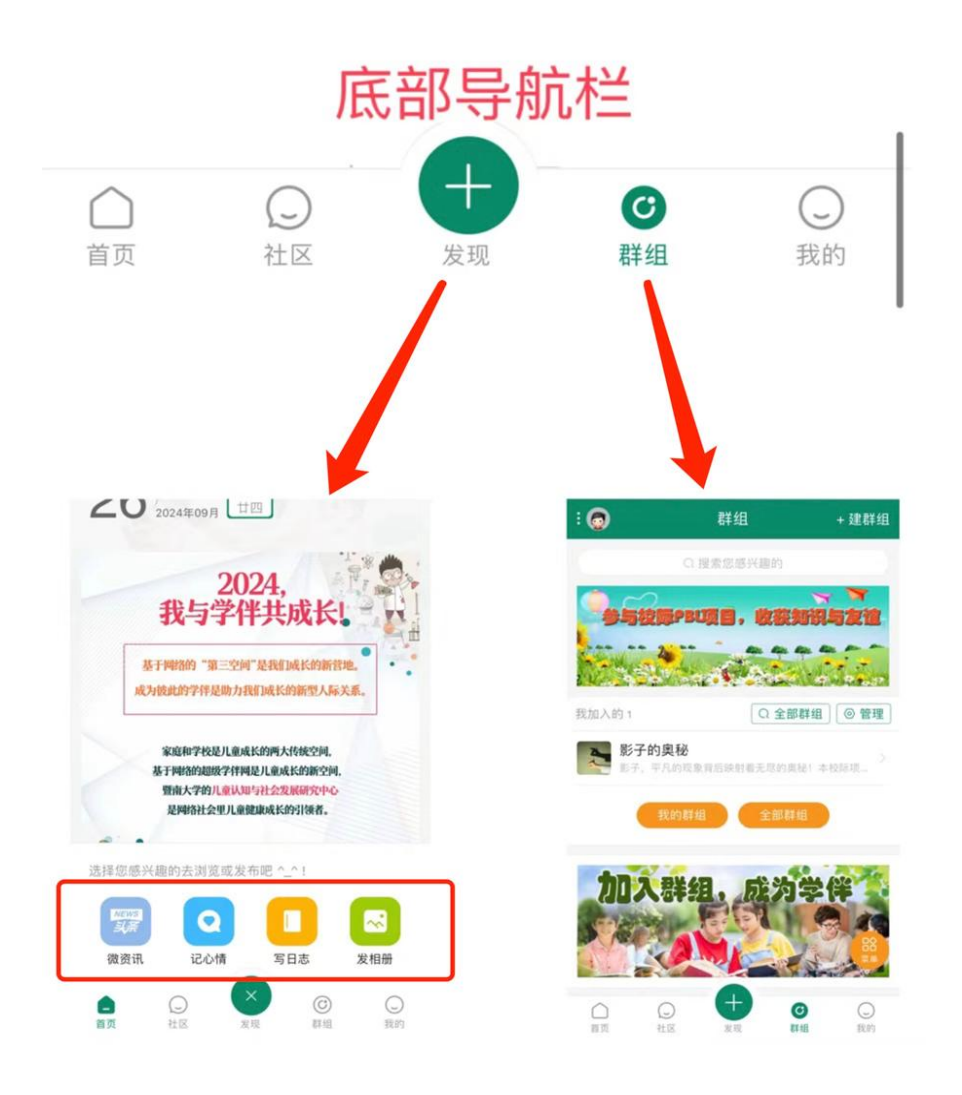

页面导航栏和左侧导航栏内为相同内容,在找不到页面导航栏时,可通过左 侧导航栏定位寻找相应板块的内容。接下来详细说明每一板块内的内容。

#### 3. 研习说明

学生在开始研习之前,应先查阅"研习手册"与"研习指南",了解研习安 排与内容。

通过首页中页面导航栏 "PBL 研习"入口进入,点击参与的研习模块,进入 专题研习模块后点击"校际 PBL 协作研习手册"图片,可查看研习手册。

点击中间导航栏,可切换查看"项目介绍""研习指南""知识学习""群 组成员日志"。

点击查看学生研习手册

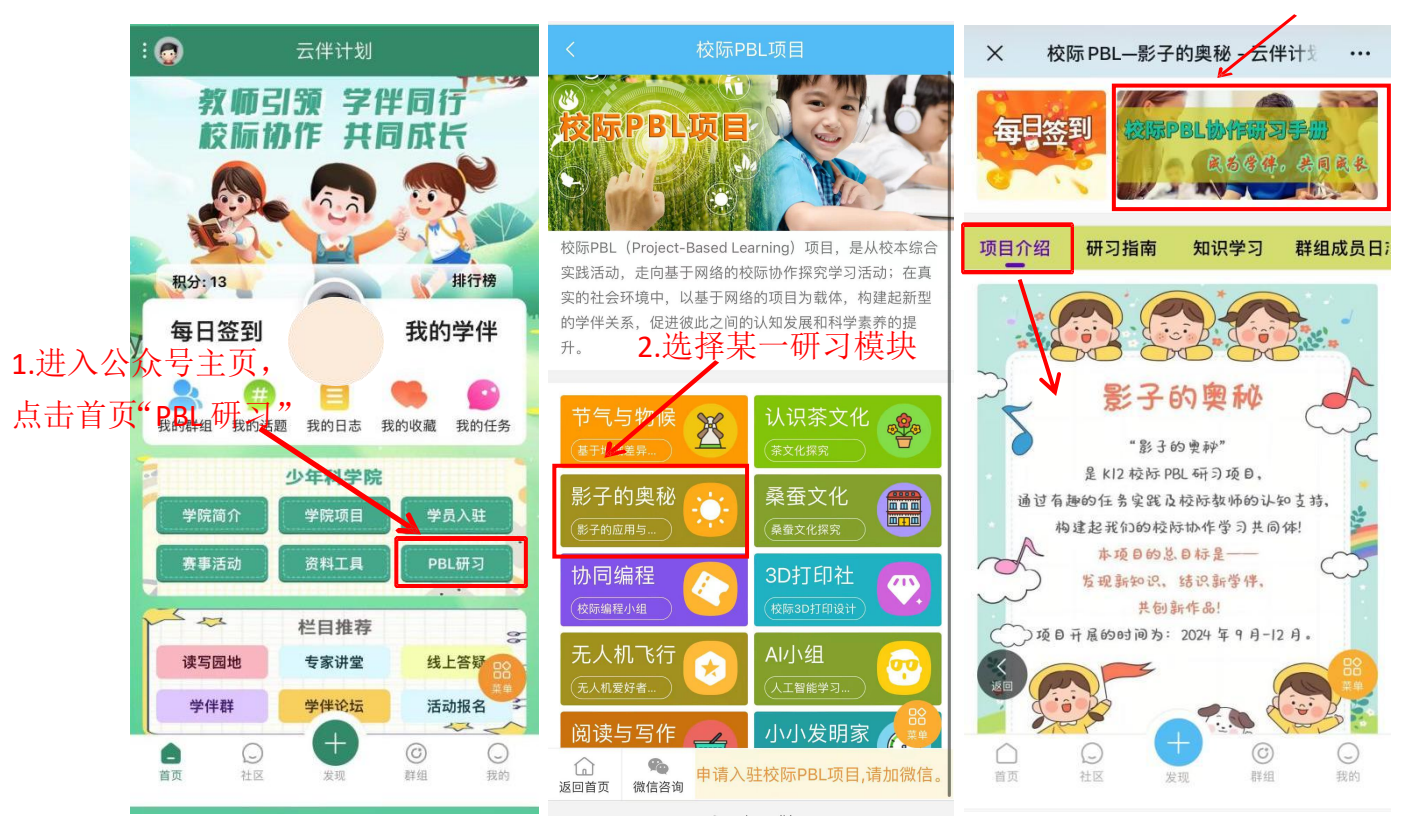

| の日介紹<br>の日介紹<br>が の<br>の<br>市<br>本<br>市<br>古<br>古<br>古<br>香<br>香<br>の<br>日<br>に<br>本<br>の<br>日<br>た<br>、<br>本<br>の<br>日<br>た<br>、<br>本<br>の<br>日<br>た<br>、<br>本<br>の<br>に<br>、<br>本<br>の<br>に<br>、<br>本<br>の<br>、<br>本<br>の<br>本<br>、<br>本<br>の<br>、<br>本<br>の<br>、<br>、<br>の<br>、<br>本<br>の<br>、<br>、<br>の<br>、<br>、<br>つ<br>、<br>、<br>、<br>、<br>つ<br>、<br>、<br>の<br>、<br>、<br>つ<br>、<br>、<br>、<br>の<br>、<br>の<br>、<br>の<br>、<br>の<br>、<br>、<br>の<br>、<br>の<br>、<br>、<br>つ<br>、<br>、<br>、<br>の<br>、<br>の<br>、<br>、<br>の<br>、<br>、<br>の<br>、<br>、<br>の<br>、<br>、<br>の<br>、<br>、<br>、<br>、<br>の<br>、<br>、<br>、<br>の<br>、<br>、<br>の<br>、<br>、<br>の<br>、<br>、<br>の<br>、<br>の<br>、<br>、<br>の<br>、<br>、<br>の<br>、<br>、<br>の<br>、<br>、<br>の<br>、<br>の<br>、<br>、<br>、<br>の<br>、<br>の<br>、<br>、<br>、<br>の<br>、<br>の<br>、<br>の<br>、<br>、<br>、<br>の<br>、<br>の<br>、<br>の<br>、<br>、<br>の<br>、<br>の<br>、<br>、<br>の<br>、<br>の<br>、<br>の<br>、<br>の<br>、<br>、<br>の<br>、<br>、<br>の<br>、<br>、<br>の<br>、<br>、<br>の<br>、<br>の<br>、<br>の<br>、<br>の<br>、<br>の<br>の<br>、<br>の<br>の<br>、<br>の<br>の<br>、<br>の<br>の<br>の<br>、<br>の<br>の<br>の<br>、<br>の<br>の<br>の<br>、<br>の<br>の<br>の<br>の<br>の<br>の<br>の<br>の<br>の<br>の<br>の<br>の<br>の |  |
|----------------------------------------------------------------------------------------------------|--|
| 点击查看项目活动安排表は MR284957<br>- 元目の目の時の時、<br>B)                                                                                                    |  |
| 点击查看项目活动安排表端: ###3####<br>#==#(synle-synle<br>B) #**: ##################################                                                                                                    |  |
| 建立政府组<br>来希约论: 形于相关成果,于由规定形于形成组成讨论                                                                                                    |  |
| 九月         第三周 (9月5日-9月2)         活动2 影子的形成         発電影子形成支助<br>数型(1) 実際協業用度<br>数: 100万円         第二次         第二次 <th =<="" td=""></th>                                                                                                    |  |
| <b>探发突然投资。</b> 发表讨论                                                                                                    |  |
| #EIRI (19月22日-9月28 海道5 以同学連点影 4所規模: 学生利用用未准<br>参加用以集合相                                                                                                    |  |
| 日) 彩展幅:支流分單使用材料                                                                                                    |  |
| #TGB. 参192<br><b>9-10月</b> 影子的测量 格式 生活力利率系统<br>内容量 电系用量低时 +<br>同常低电子和图像低时 +<br>同常低电子和图像低时 +                                                                                                    |  |
| 第一周 (10月11-10月7日)         通志5 以F0単直成形         新作皮形:工具使用、含着<br>度形成小和的F         含素<br>原料和和高量的         影子台)奥秘           第一周 (10月11-10月7日)         通志5 以F0単直成形         定数相称, 描述和意文化的         2.3成员           10月11         正表書目を行い<br>定数相称の         注意表示         1                                                                                                    |  |
| 第百日志、素有讨论 (近回) (近回) (100)                                                                                                    |  |
| 第二周(D)78日-D)7H         7品4-6点台地域特色设计         松梨県学生協会主運合作部           第二月(D)78日-D)7H         min患主人以角色         編載事                                                                                                    |  |
| 十月 ————————————————————————————————————                                                                                                    |  |
| 送回         推進局(10/01583-00/23)         電理意志(8): 協計时前回應         配調用品用的: Official Content         Content         Conten         Content                                                                                                    |  |
| 展刊88 (反應)                                                                                                    |  |
|                                                                                                    |  |
|                                                                                                    |  |
| 首页 社区 发现 群组 我的                                                                                                    |  |

### 4. 项目学习资料

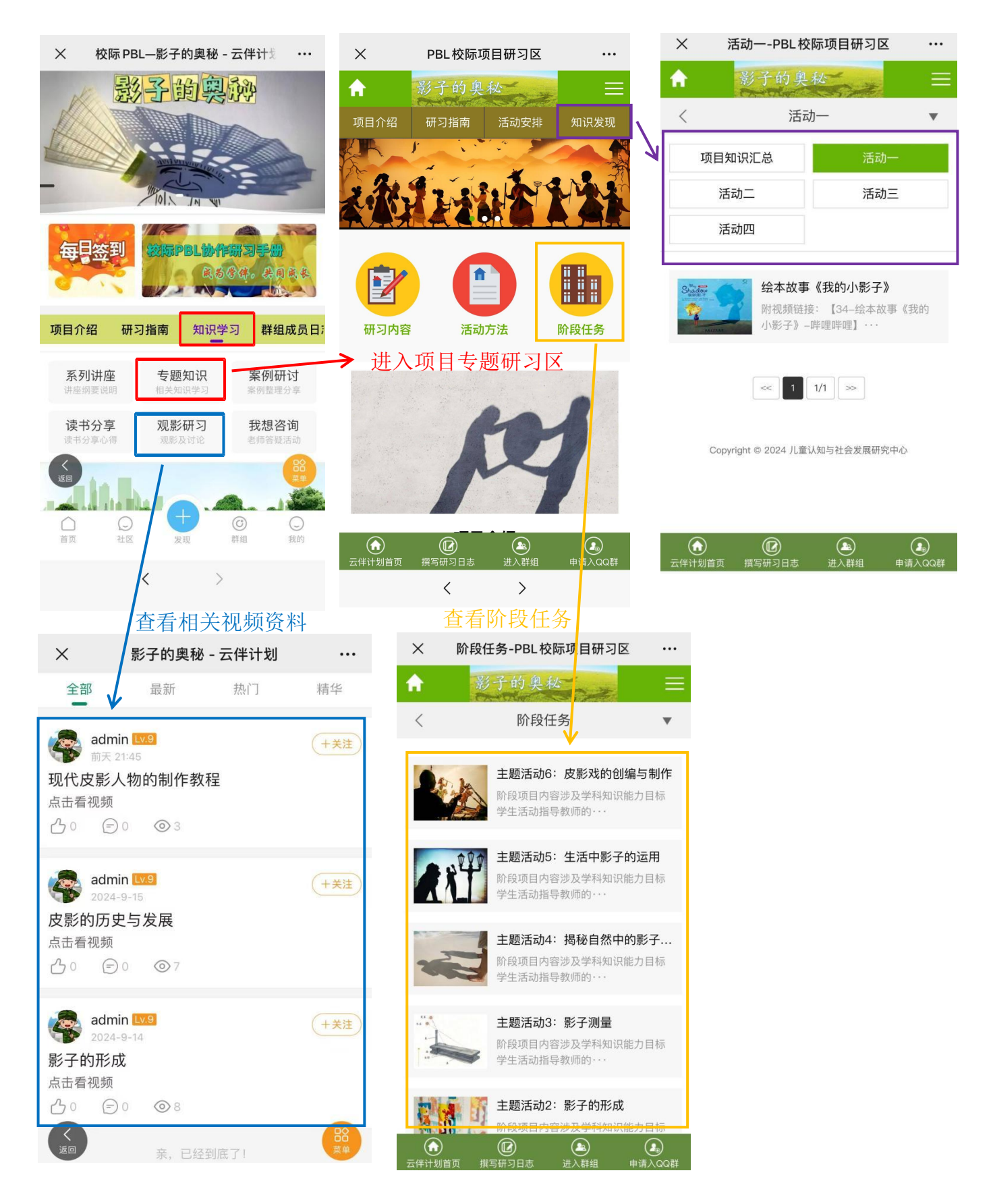

#### 5. 联系我们

学生可以通过首页中页面导航栏"联系我们"入口进入模块,查看项目联系 方式。也可与学校老师或"知识经济人"提出问题,我们会尽快与您取得联系。

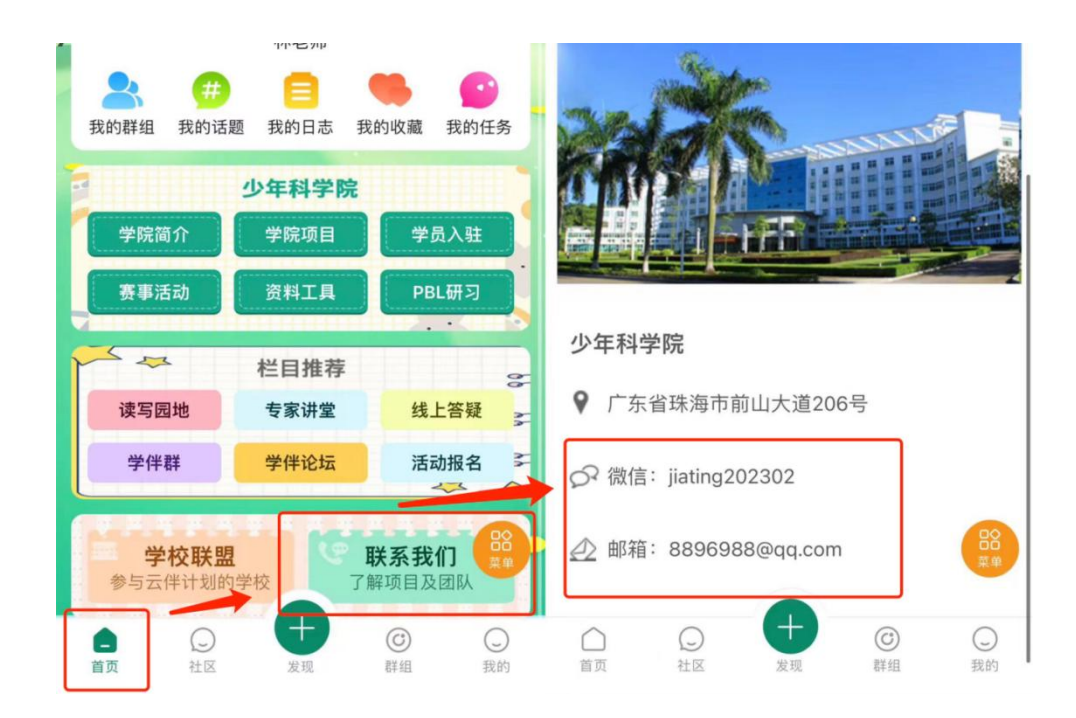

## (二)"群组"模块介绍

"群组"模块中可寻找感兴趣的话题加入聊天。通过"发现"模块可以发帖、 写日志、记心情、发相册。

#### 1. 找到"群组"模块

方法一:点击底部导航框的"群组"按键,立即切换到群组模块。 方法二:点击首页"我的群组",快速跳转页面。

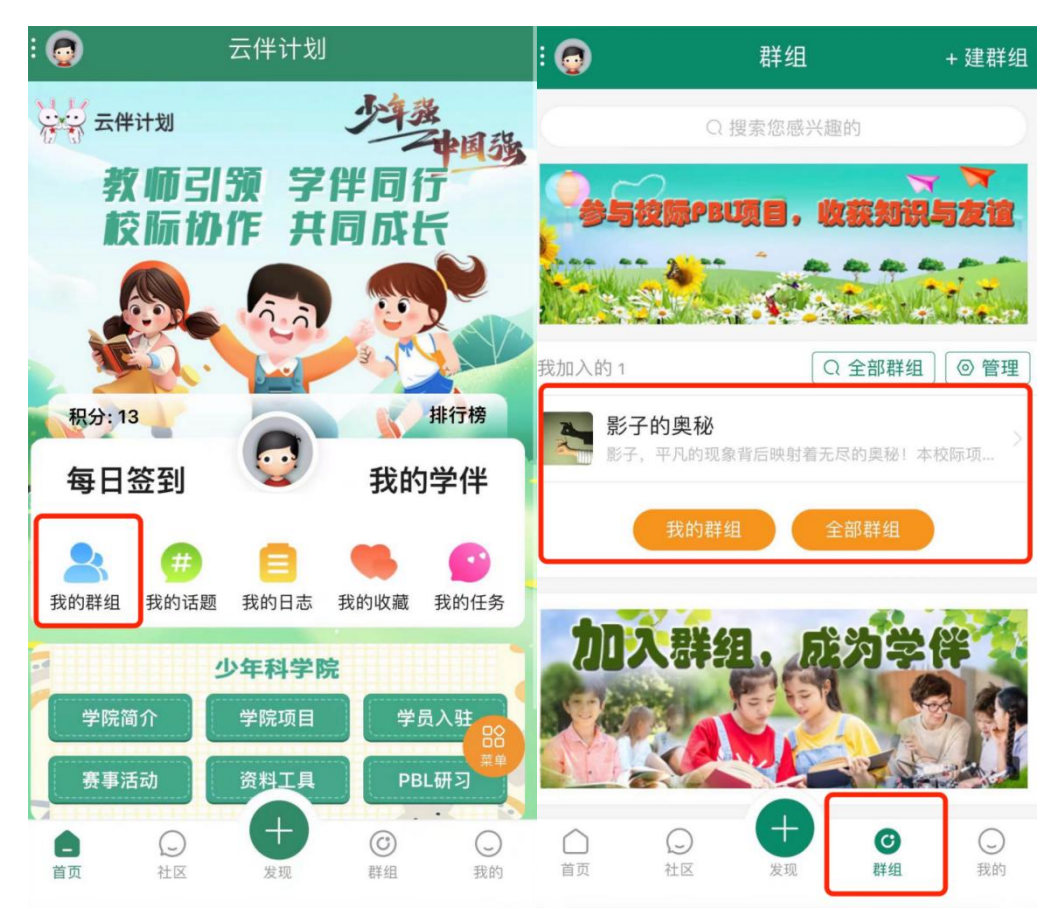

#### 2. "群组"模块介绍

专为参与特定专题学生提供的"学习活动",可通过顶部导航栏点击对应主题。

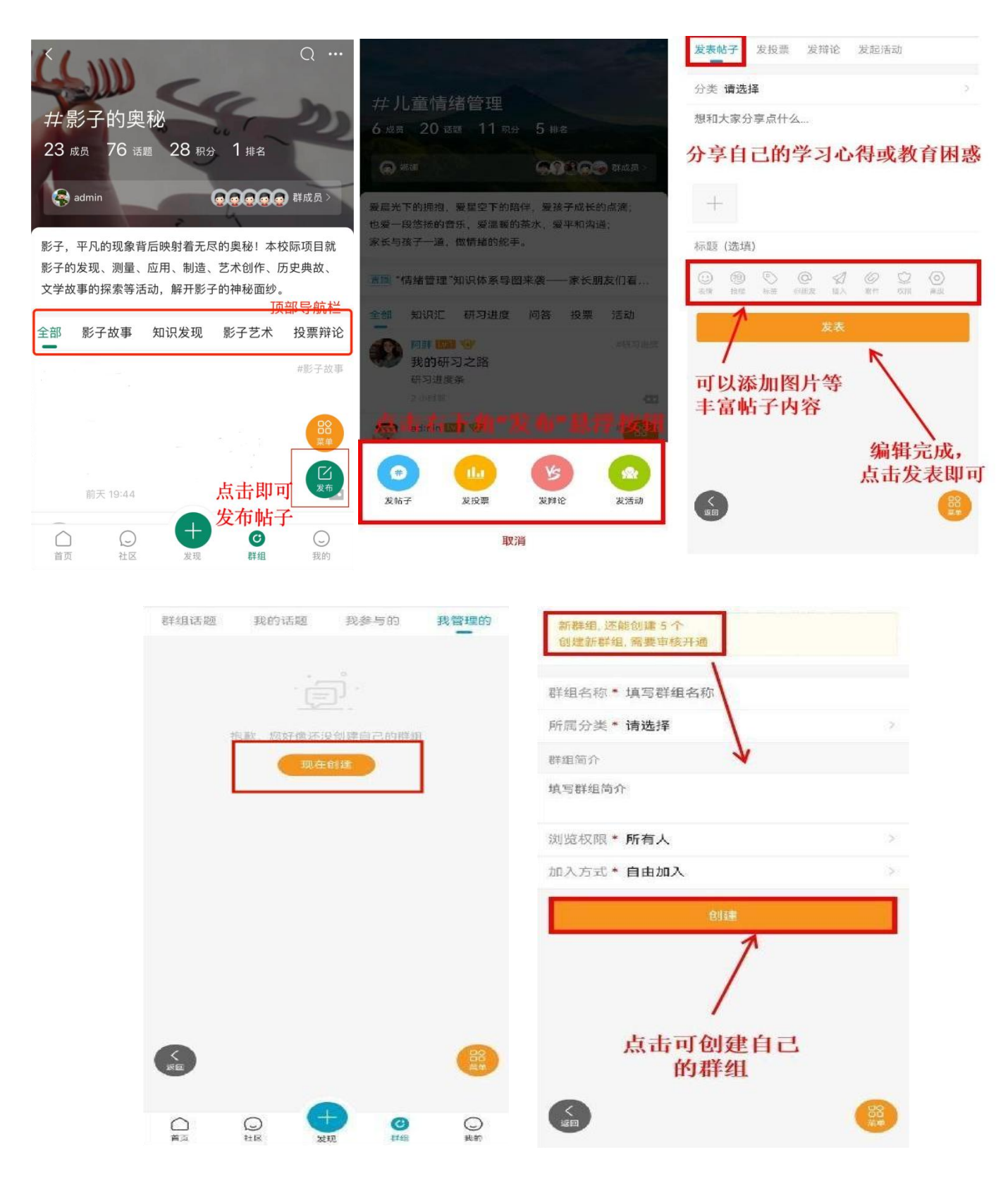

## (三)"研习日志"模块介绍

"日志"模块为学生提供一个记录、分享、反思自己学习经验的平台。学生 可以在这里记录研习点滴,日后形成宝贵的记忆;分享自己的学习经验与感受。

1. 五种进入"日志"模块的途径

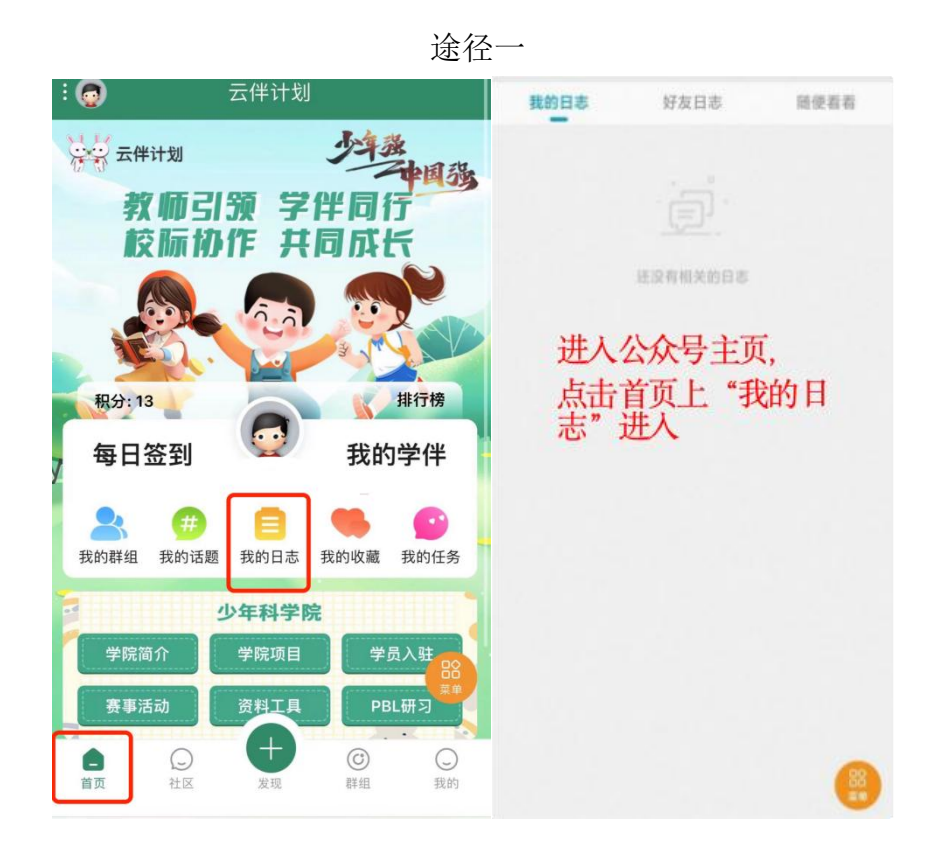

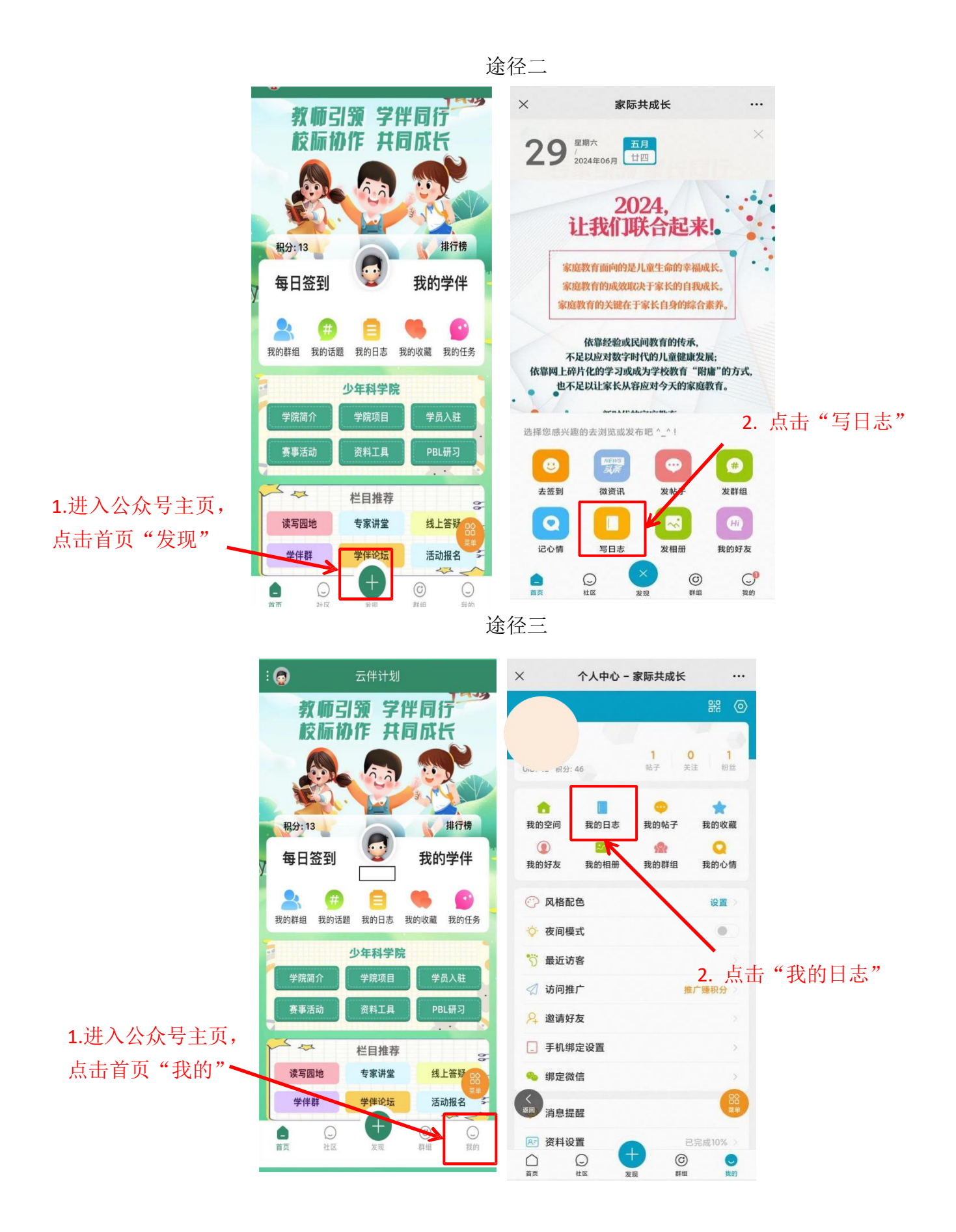

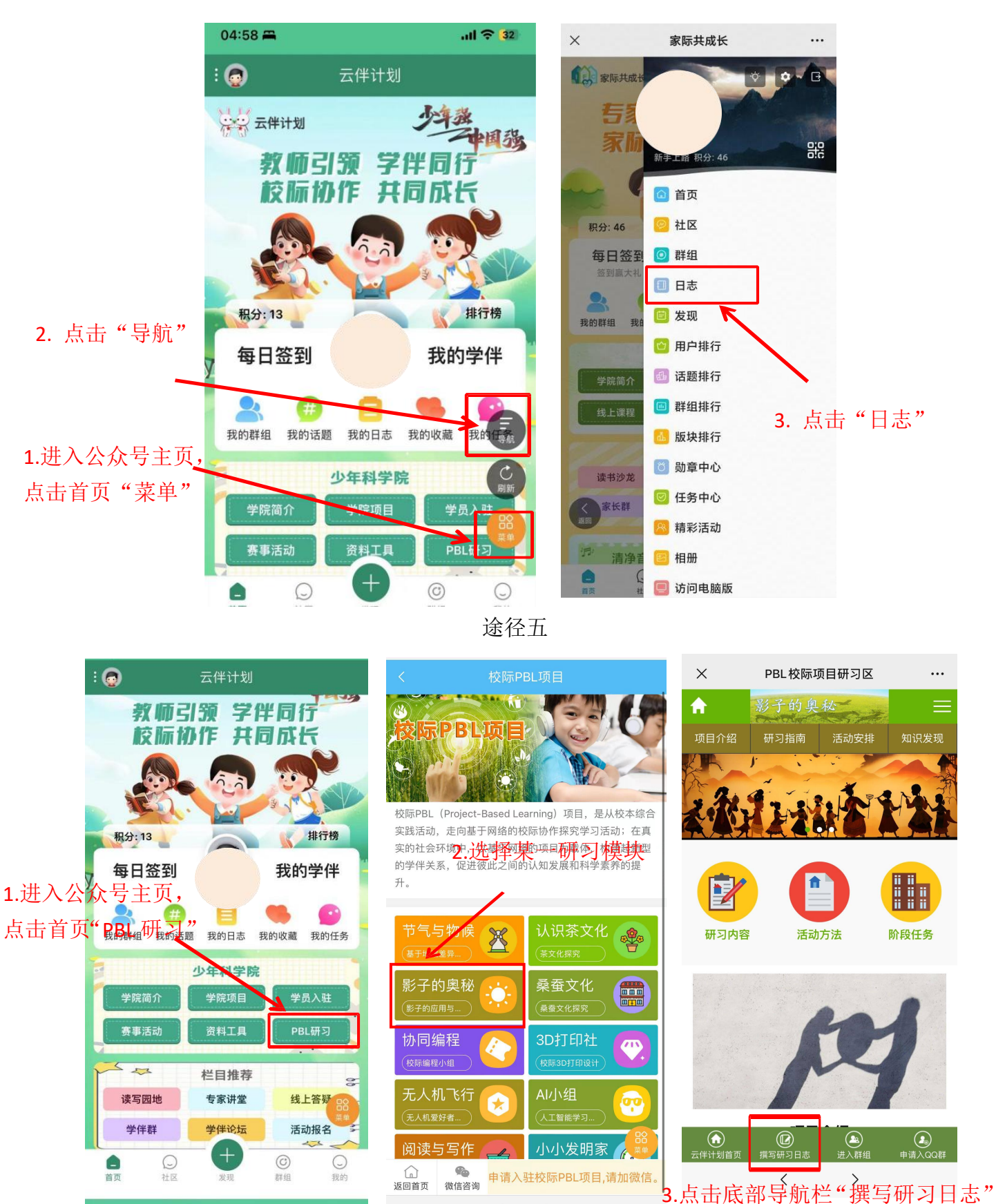

#### 途径四

#### 2. "日志" 撰写介绍

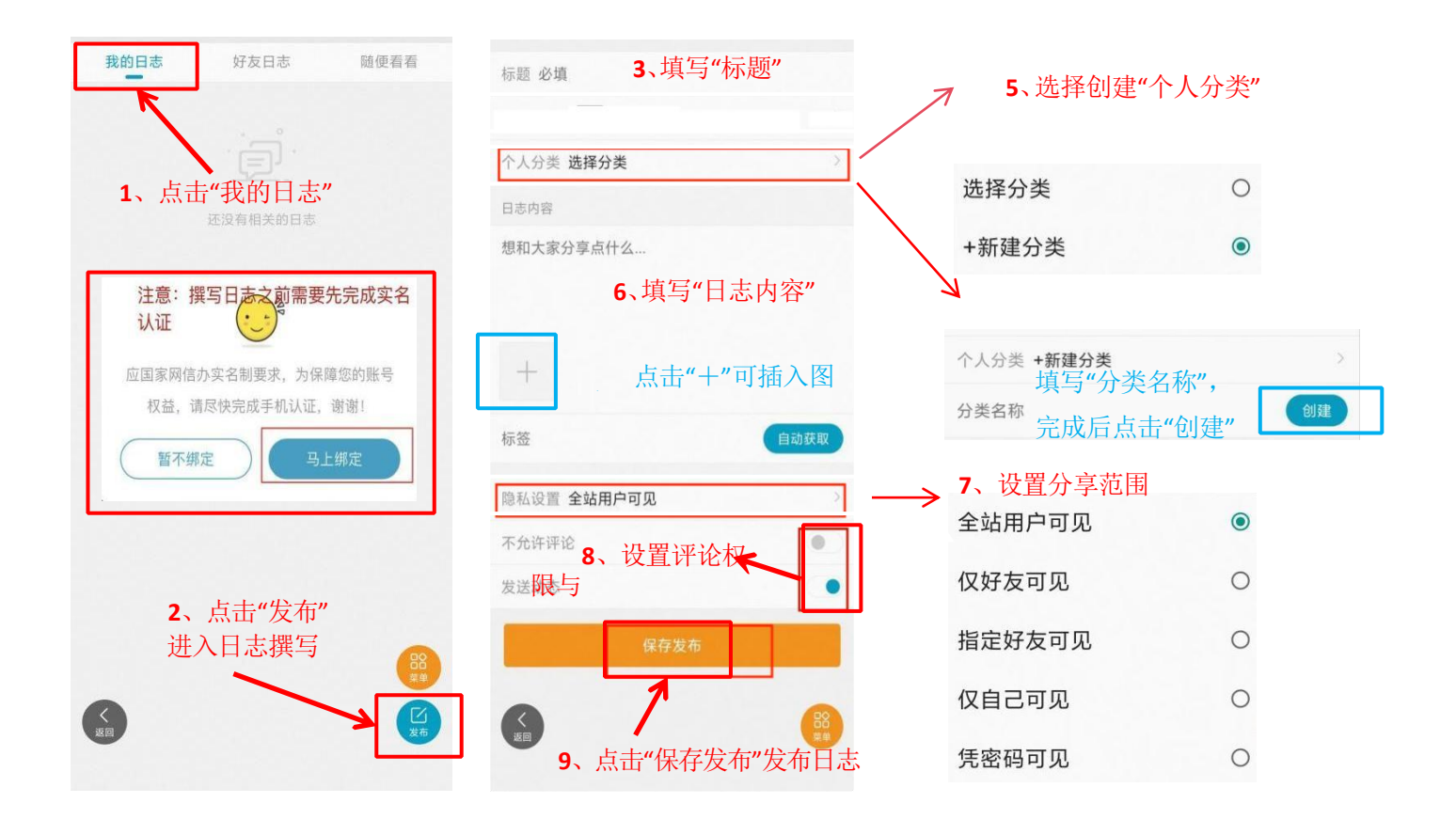

## (四) "QQ 群/微信群" 互动介绍

点击首页下方"学伴群"可以进入 PBL 项目实时交流区界面。学生选择加入自己报名参加的 PBL 项目的 QQ 学伴群。

#### QQ 学伴群、校际小组微信群群规:

1. 进群请修改备注,按照学生姓名-学校-地区的格式,例如:张三-XX 学校-广州。

2. 请勿邀请不相关的人进入本群。

- 3. 不得分享与本研习活动无关的任何广告、消息、视频、图片。
- 4. 文明用语,不得辱骂、诽谤群内成员。

#### QQ 学伴群、校际小组微信群组织:

群内设有 2-3 名管理员, 职能分别是:

- ① 研究助理:发布日常学习任务,负责 QQ 群、微信群的日常运营及平台操作 学习方面的答疑,并收集汇总学生问题清单。
- 知识经纪人:负责项目开展、组织学生开展线上和线下的综合实践活动,指 导学生进行交流学习等。
- ③ 专家组:负责专业答疑解惑,如有教育相关问题可统一留言,研究助理将会 统一收集后进行答疑解惑。

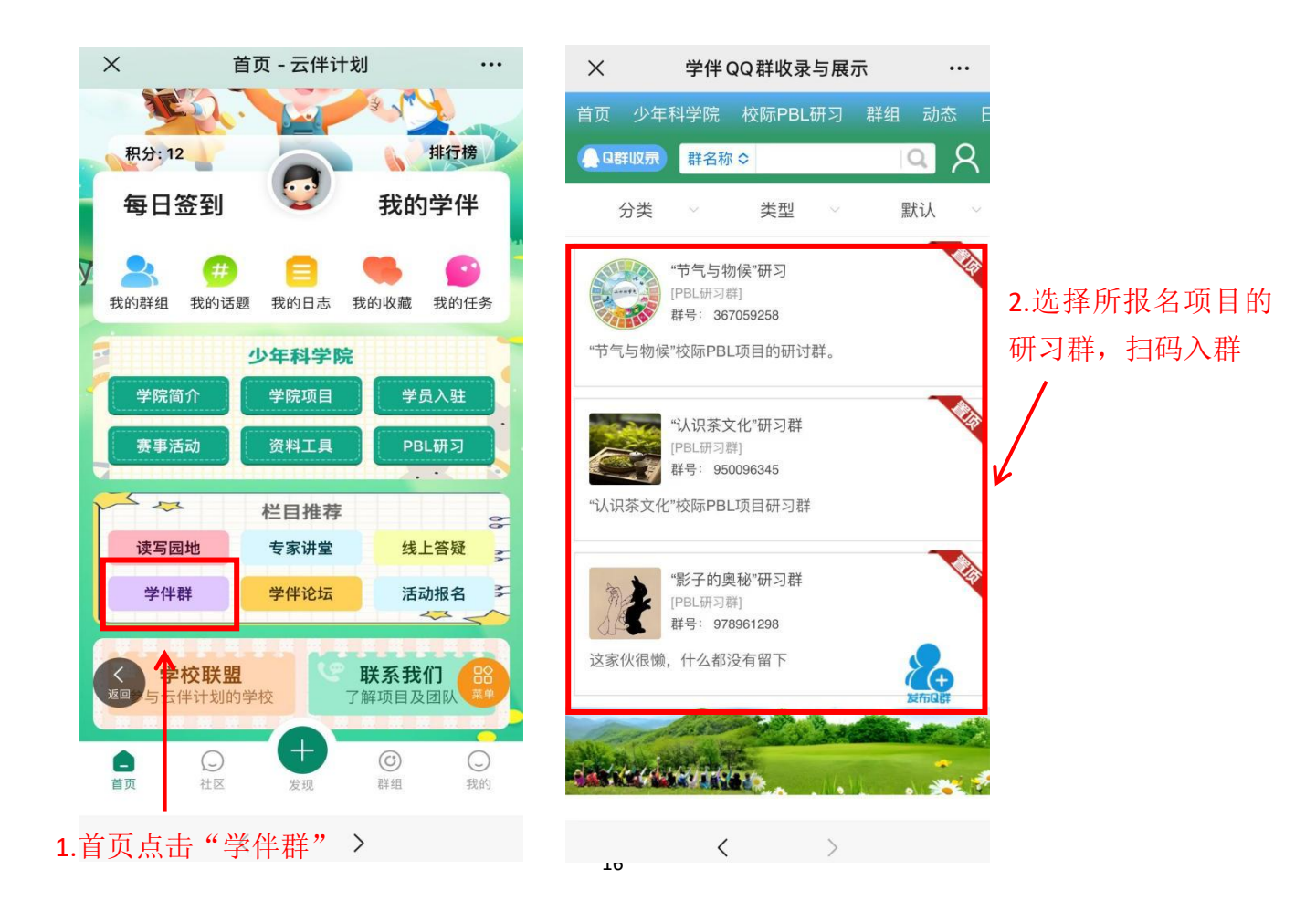

## 四、"云伴计划"平台操作指南(电脑端)

## (一)"专题研习"模块介绍

#### 1. 研习入口

打开浏览器,输入网址: <u>https://www.xueban.wiki/</u>,进入平台首页。点击网页 右上角"登录",利用学生账号密码登录。

| -        | Suifer Study Partners<br>超規学伴                                 | Carden University 200                                                                                                    | 1 GANGO 1400004<br>127 - 270128 |
|----------|---------------------------------------------------------------|----------------------------------------------------------------------------------------------------|---------------------------------|
| <b>W</b> | 首次 少年科学院 校塚PRL研究 群组<br>第歳人団50年8 日<br>会 1850                   | 动态 日志 接行機<br>客 <mark>9</mark>                                                                                                    | 快速94                            |
|          | EXTR1                                                         | <b>#FFIED C</b> •••         •••         •••         •••         •••         •••         •••         •••         •••         •••         •••         •••         •••         •••         •••         •••         •••         •••         •••         •••         •••         •••         •••         •••         •••         •••         •••         •••         •••         •••         •••         •••         •••         •••         •••         •••         •••         •••         •••         •••         •••         •••         •••         •••         •••         •••         •••         ••         ••         ••         ••         •• <td< th=""><th></th></td<> |                                 |
|          | 最新站 新问复 执门站 推荐站<br>▲ 今日:0   市日:0   約子:14   会型:40   双型形会型: 和源程 |                                                                                                    | 墨新创建                            |
| 用户登录     |                                                               |                                                                                                    |                                 |
|          | 用户名 🚽                                                         | 立即注册                                                                                                    |                                 |
|          | 密码:                                                           | 找回密码                                                                                                    |                                 |
|          | 安全提问: 安全提问(未设置请忽略) >                                          |                                                                                                    |                                 |
|          | 验证码: 换一个<br>输入下图中的字符<br><b>8925</b>                           |                                                                                                    |                                 |
|          | □ 自动登录<br>登录                                                  |                                                                                                    |                                 |
|          | 快捷登录: 🌇 微信账号登录                                                |                                                                                                    |                                 |

| *用户谷                                                                                                    | 8:                                                                                              | 用户名不得小于 3 个字符  |    |
|----------------------------------------------------------------------------------------------------|-------------------------------------------------------------------------------------------------|----------------|----|
| *密告                                                                                                    | 马: 1999年1991年1                                                                                  |                |    |
| *确认密码                                                                                                    | 9:                                                                                              |                |    |
| *Ema                                                                                                    | iil:                                                                                            |                |    |
| *注册原题                                                                                                    | 母:                                                                                              |                |    |
| 真实姓名                                                                                                    | 5:                                                                                              |                |    |
| 性知                                                                                                    | 1): 保密 >                                                                                        |                |    |
| 生日                                                                                                    | 3: 年 ~ 月 ~ 日 ~                                                                                  |                |    |
| (E);                                                                                                    | <b>ā</b> :                                                                                      |                |    |
| 居住地                                                                                                    | 也: 一省份- ~                                                                                       |                |    |
| 毕业学                                                                                                    | ¢:                                                                                              |                |    |
| 学E                                                                                                    | 万: 中学 ~                                                                                         |                |    |
| in F                                                                                                    | ₽: A ~                                                                                          |                |    |
| IIIS                                                                                                    |                                                                                                 |                |    |
| Q                                                                                                    | 设置我的QQ在线状态                                                                                      |                |    |
| 个人主动                                                                                                    | ב:                                                                                              |                |    |
|                                                                                                    |                                                                                                 |                |    |
| 居住地: [                                                                                                    | ·普份· ~                                                                                          |                |    |
| 居住地: 「<br>毕业学校: 「                                                                                                    | ·普份· V                                                                                          |                |    |
| 居住地:<br>毕业学校:<br>学历:                                                                                                    | 省份· 、                                                                                           |                |    |
| 居住地: 「<br>毕业学校: 「<br>学历: 「<br>血型: 「                                                                                                    | ·音份- ~<br>中学 ~<br>A ~                                                                           |                |    |
| 居住地:<br>毕业学校:<br>学历:<br>血型:<br>QQ:                                                                                                    | +當份· 、 中学、 A 、 Q置我的QQ在线状态                                                                       |                |    |
| 居住地:<br>学业学校:<br>学历:                                                                                                    | * 舎份・ 、 中学、 A 、 Q置我的QQ在线状态                                                                      |                |    |
| 居住地:     「       毕业学校:     「       学历:     「       血型:     「       QQ:     「       1     へ人主页:       自我介紹:     「                                                                                                    | * 省份・ 、 中学 、 A 、 Q置我的QQ在线状态                                                                     |                |    |
| 居住地:     「       毕业学校:     「       学历::     「       血型:     「       QQ:     〔       1     一       个人主页:     「       自我介紹:     「       兴趣愛好:     「                                                                                                    | -省份- 〜<br>中学 〜<br>A 〜<br>Q置現的QQ在线状态                                                             |                |    |
| <ul> <li>居住地:</li> <li>学业学校:</li> <li>学历::</li> <li>一型:</li> <li>二</li> <li>QQ:</li> <li>1</li> <li>(1)</li> <li>(1)</li></ul> | <ul> <li>- 省份・ 、</li> <li>中学、</li> <li>A 、</li> <li>22置我的QQ在线状态</li> <li>22置我的QQ在线状态</li> </ul> |                |    |
| 原住地:       「         毕业学校:       「         学历:       「         血型:       「         QQ:       [         个人主页:       「         自我介绍:       「         兴趣爱好:       「         *验证码:       *                                                                                                    | 一部分 、<br>中学、<br>A 、<br>設置挑的QQ在线状态<br>換一个<br>給入下图中的字符<br>CHHT                                    | 填写完信息后,勾选"同意网站 | 与月 |

新用户需先注册,等待管理员通过审核后方可登录"云伴计划"平台。

Powered by **Discuz!** X3.4 © 2024 儿童认知与社会发展研究中心 手机版 | **云伴计划**(粤ICP备2023014626号) GMT+8, 2024-3-13 14:07,Processed in 0.041550 second(s), 9 queries .

#### 2. 首页介绍

首页主要包括首页、少年科学院、校际 PBL 研习、群组、动态、日志和排 行榜。

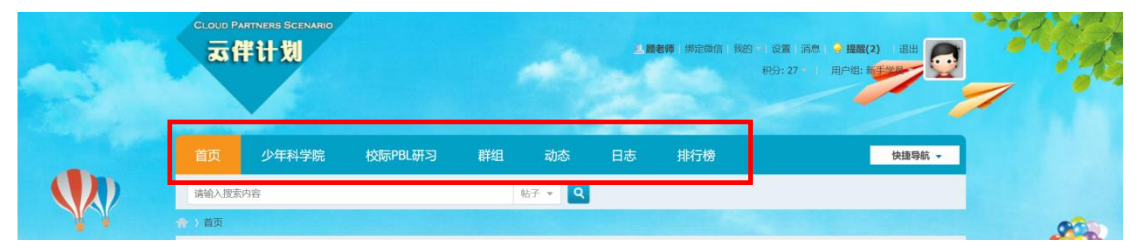

点击"首页"可跳转到"云伴计划"平台首页;点击"校际 PBL 研习"可进入研习专题;点击"群组"可进入"自己加入的群组(如:影子的奥秘);点击"动态"可查看好友动态;点击"日志"可发表自己的日志及查看学伴的日志; 点击"排行榜"可查看学伴积分排行。

接下来详细说明每一板块内的内容。

#### 3. 研习说明

学生在开始研习之前,应先查阅"研习手册"与"研习指南",了解研习安 排与内容。

点击"PBL研习"板块,进入研习专区。现在已开设的研习专题有"节气与物候"、"影子的奥秘"、"认识茶文化",学生需根据教师要求进入特定的专题学习。其余专题将逐步开启,敬请期待。

|      | CLOUD PARTINERS SCENARIO<br><b>云伴计划</b>                                               |                                |                                        |                   | 1                | <b>8师</b> :绑定做信:我的<br>移 | 设置 消息 🍚 <b>提</b><br>份: 27 — 用户组 | 醒(2) 退出 |   |
|------|---------------------------------------------------------------------------------------|--------------------------------|----------------------------------------|-------------------|------------------|-------------------------|---------------------------------|---------|---|
|      | 首页  少年科学院                                                                             | 校际PBL研习                        | 群组                                     | 动态                | 日志               | 排行榜                     |                                 | 快捷导航 🗸  |   |
| NY I | 请输入搜索内容<br>◆ ) 门户 ) 校际PBL研习                                                           |                                |                                        | 好 • Q             |                  |                         |                                 |         |   |
|      | 校际PBL研习                                                                               |                                |                                        |                   |                  | 🔝 订阅                    | 相关分类                            |         | 0 |
|      | 研习5:认识茶文化<br>茶文化應指饮茶活动过程中形成的<br>谱、茶洁、茶画、茶学、茶效集、<br>茶、据说给于神农时代、少说也有<br>2024-5-23 17:31 |                                | <ul> <li>本站公告</li> <li>文档资源</li> </ul> | •校际PBL研习          |                  |                         |                                 |         |   |
| R    | 研习4: 影子的奥秘<br>"影子的奥秘"的校振研习专题,道<br>造、艺术、故事等等,发现影<br>2024-4-23 19:57                    | 过开展一系列的与影子<br>子应用与创作的奥秘,       | 有关的实践活<br>并获得相关知                       | 动,比如影子<br>识。      | 的测量、制            | F. 16                   |                                 |         |   |
|      | 研习3:海洋文化<br>海洋、与人类发展息息相关,也是<br>蕴、有着悠久的海洋经济社会史、<br>的特色文化。同时,我们也关注就<br>2024-3-2 08:44   | ■人类活动离不开的重要<br>海洋交通史、海洋科抗<br>手 | 题场所。我们裢<br>这文化史海                       | 1国有着深厚8<br>洋文化甚至是 | 9海洋文化底<br>很多海滨城市 |                         |                                 |         |   |

接下来将以"影子的奥秘"专题为例,介绍研习模块内容。

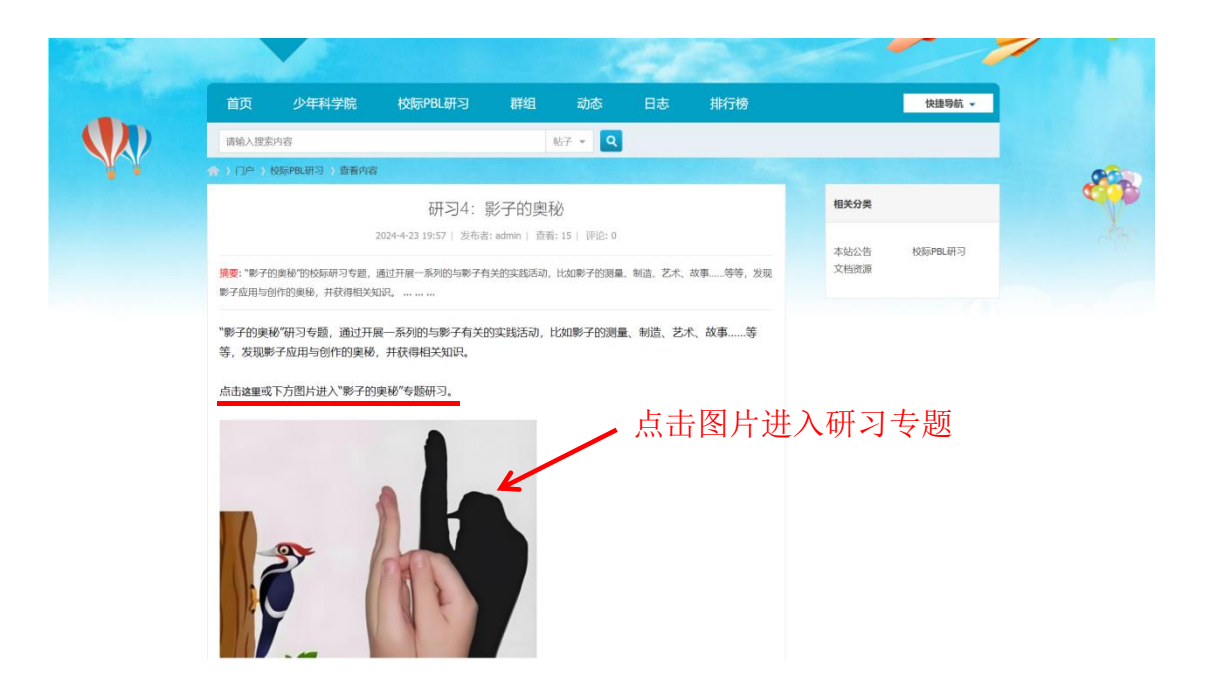

自动跳转网页,进入"影子的奥秘"项目。

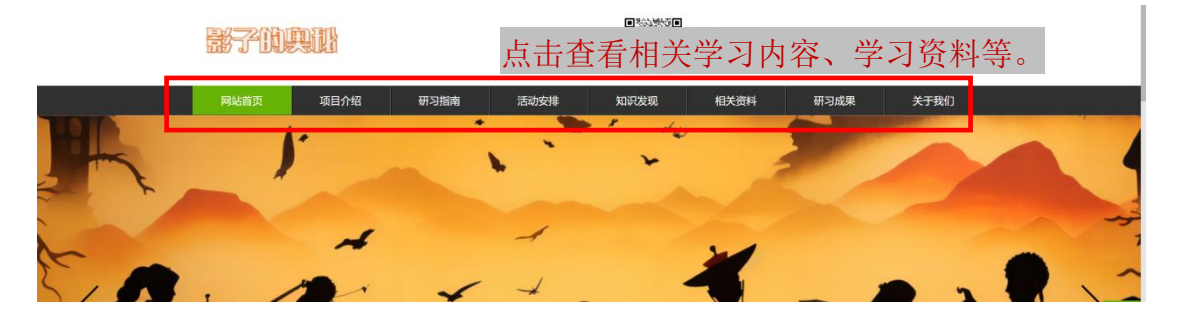

## (二)"群组"模块介绍

在平台首页点击"群组",寻找自己参与的研习项目加入对应群组,进行话题讨论。

1. "群组"中发帖

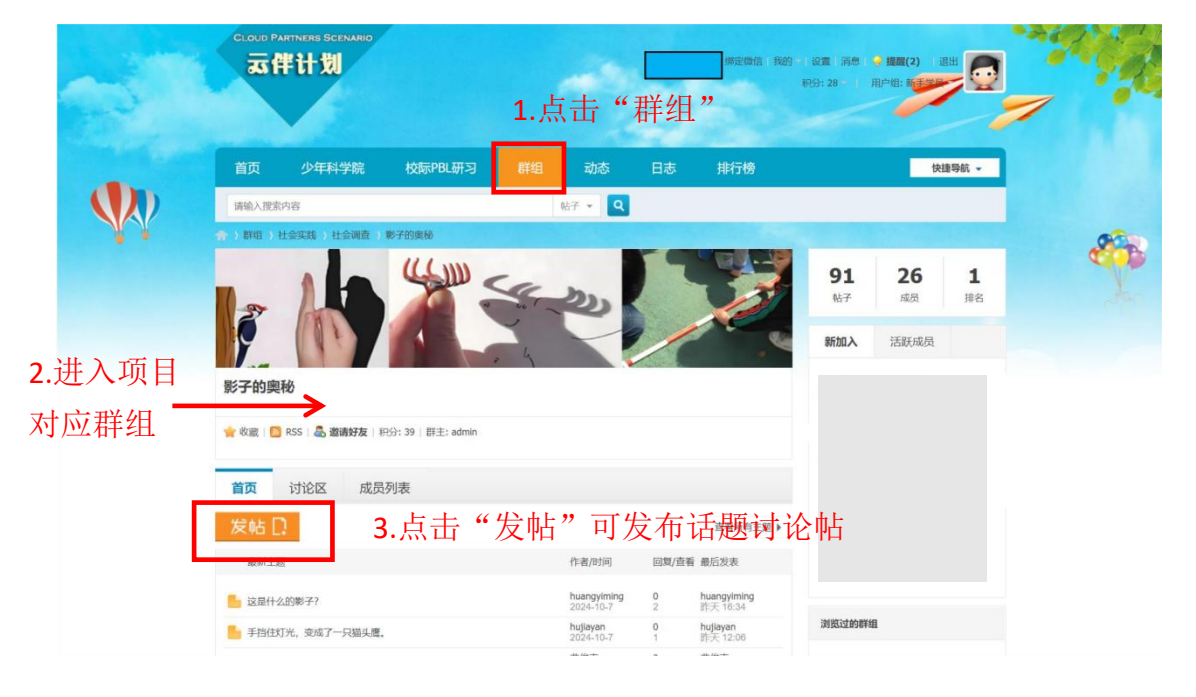

| 計算组         社会课誌         社会课道         影子的奥秘         发表帖子           发表帖子         发起投票         发布思赏         发起指令 |                                                   |                                           | 8 |
|----------------------------------------------------------------------------------------------------|---------------------------------------------------|-------------------------------------------|---|
| 选择主题分类 * 还可输入 80 个                                                                                             | 1.选择主题分类                                          | ,输入标题                                     |   |
| 字株 ▼ 大小▼ - □ 雪 野 著 理 😜 💽 🔗 ♪ 🎬 왿<br>B I U Δ 🄊 🤹 🕸 🗳 🖴 🎬 ⊟ ☷ 表情 图片 粉件 音乐 视频 Flash                               | "                                                 | <ul> <li>会屏 常用</li> <li>神□ 純文本</li> </ul> |   |
|                                                                                                    |                                                   |                                           |   |
| 2. 输入文字内容或上传图                                                                                                  |                                                   |                                           |   |
|                                                                                                    |                                                   |                                           |   |
|                                                                                                    |                                                   |                                           |   |
|                                                                                                    |                                                   |                                           |   |
|                                                                                                    |                                                   |                                           |   |
|                                                                                                    |                                                   |                                           |   |
| 数据已于 14:59 保存                                                                                                  | 10 秒后保存 保存数据   恢复数据 字数检查   清除内                    | 容加大编辑框 缩小编辑框_                             |   |
| • 附加速源 • 主题标签<br><b>22.5437 保存導稿 2</b> 枝漏给听众 3.发表帖子                                                            |                                                   | 本版积分规则                                    |   |
| Powered by <b>Discuzi</b> X3.4<br>@ 2024 月第14年与社会地展开的生命。                                                       | 手机版   云<br>GMT+8. 2024-10-8 14:57. Processed in ) | ¥ <b>计划</b> (粤ICP备2023014626号)            |   |

#### 2. "群组"中浏览及回复帖子

影子的奥秘

|                                                                                                    | 🐈 收藏   🗟 RSS   🖧 <b>邀请好友</b>   积分: 40   群主: admin                                                                                                    |                                        |                  |
|----------------------------------------------------------------------------------------------------|----------------------------------------------------------------------------------------------------|----------------------------------------|------------------|
|                                                                                                    | 首页 讨论区 成员列表                                                                                                    |                                        |                  |
|                                                                                                    | 发帖 🗋                                                                                                    | ∢返回首页 1                                | 2 1 / 2页 下一页 🕨   |
|                                                                                                    | 全部 影子故事 知识发现 影子艺术 投票辩论                                                                                                    |                                        |                  |
| (1)点击"讨论                                                                                                    | 帖子                                                                                                    | 作者/时间                                  | 回复/查看 最后发表       |
| 区"查看群组内                                                                                                    | 📙 [影子故事] 这是什么影子呢? 重                                                                                                    | 5                                      | 1                |
| 学伴发的帖子                                                                                                    | ▶ [影子艺术]这是什么的影子? ፪                                                                                                    | l III III IIII IIII IIII IIII IIII III | 0<br>4           |
| (2)点击进入查                                                                                                    | [知识发现] 影子的形成 2 2                                                                                                    | Ji<br>E                                | 10<br>20         |
| 看详情                                                                                                    | 📄 [知识发现] 手挡住灯光,变成了一只猫头鹰。 重                                                                                                    | ł                                      | <b>0</b><br>1    |
|                                                                                                    | 📑 [影子故事]影子是怎样形成,他需要什么条件? 重                                                                                                    | E                                      | 0<br>8           |
|                                                                                                    | 📑 [影子故事] 谁的影子? 重                                                                                                    | ē                                      | 0<br>2           |
|                                                                                                    | ▶ [影子故事]猜猜这是什么影子? 🔝                                                                                                    |                                        | 0<br>4 4         |
|                                                                                                    | 📑 [影子故事] 猜猜这是谁的影子 🙎                                                                                                    |                                        | <b>4</b><br>10 3 |
|                                                                                                    |                                                                                                    | TK va                                  | 6<br>24 3        |
|                                                                                                    |                                                                                                    | 1                                      | <b>6</b><br>18 D |
| and the second second                                                                                                    |                                                                                                    |                                        |                  |
| 首页                                                                                                    | 少年科学院 校际PBL研习 群组 动态 日志 排行機                                                                                                    | •                                      | 快捷時航 -           |
| (中国) (1997年)<br>(1997年)<br>(19975)<br>(19975)<br>(19975)<br>(19975)<br>(19975)<br>(1997 | ma<br>11.11(1954) 141(11)<br>11.11(1954) 141(11)<br>11.11(11)<br>11.11(11)<br>1 |                                        |                  |
| 之 HO L<br>直看: 18                                                                                                    | 回夏: 10 [JBUR发現] 影子的形成 [254/81/2]                                                                                                    | 1.85m279.48 A & A                      | 800              |
|                                                                                                    | 4 参与/回复主题                                                                                                    | ▼ 徳主 电                                 | 送<br>第<br>道法     |
| 0                                                                                                    | 第 RE: 第子的形成 (修改) B ▲ ■ ■ 4 ◇ ●                                                                                                    | 高级模式                                   |                  |
|                                                                                                    | * 输入文字内容:                                                                                                    | 或                                      |                  |
| 1 1 主题 同                                                                                                    | 上传照片进行                                                                                                    | 回复                                     |                  |
| 新手学员                                                                                                    | #5/68218                                                                                                    | 本版积分规则                                 |                  |
| #F53                                                                                                    | 28 <b>Opening</b>                                                                                                    |                                        |                  |
|                                                                                                    |                                                                                                    |                                        |                  |

## (三) "研习日志"模块介绍

"日志"模块为学生提供一个记录、分享、反思自己学习经验的平台。学生 可以在这里记录研习点滴,日后形成宝贵的记忆;分享自己的学习经验与感受。

|                |        | 首页          | 少年科学院               | 校际PBL研习     | 群组         | 动态     | 日志           | 排行榜      |           | 快捷导航 ▼       |       |     |          |
|----------------|--------|-------------|---------------------|-------------|------------|--------|--------------|----------|-----------|--------------|-------|-----|----------|
|                |        | 请输入搜索       | 内容                  |             |            | 帖子 🔹 🔍 |              |          |           |              |       |     |          |
|                | ¥ i    | 合)日志        |                     |             |            |        | <b>1.</b> 点: | 击"日      | 志"        |              |       | 0   |          |
|                |        | 日志          | 嚴新                  | 发表的日志 推荐阅读  | 的日志        |        |              |          |           | 发表新日志        | 2     | ʶ"  | 发表新      |
|                |        | 好友的日志       |                     | 影子的轮廓与大     | : <b>Ф</b> |        |              |          |           | <b>▼</b> 77  | 2.7   | х Щ | 12 12 11 |
|                |        | 我的日志        | 5                   | 2           |            |        |              |          |           |              | 日月    | 志"  |          |
|                |        | 随便看看        |                     |             |            |        |              |          |           | 54           |       |     |          |
| 点              | 击查着    | <b>旨自</b> 己 | 17学伴                | 4 次阅读   0 个 | 评论 热度 2    |        |              |          |           | 1 141        |       |     |          |
| 44             |        |             |                     | 2024-10-05  |            |        |              |          |           | <b>一</b> 学分享 |       |     |          |
| 印入             | 口心     |             | 5                   | 2           |            |        |              |          |           |              |       |     |          |
|                |        |             |                     |             |            |        |              |          |           | · · ·        |       |     |          |
|                |        |             |                     |             |            |        |              |          |           |              |       |     |          |
|                |        |             |                     | 4 次阅读   0 个 | 评论 热度 2    |        |              |          |           |              |       |     |          |
| *              | 日志)发表F | 志           |                     |             |            |        |              |          |           |              |       |     |          |
|                |        |             |                     |             |            |        |              |          |           |              |       |     |          |
| 发表             | 旧志     |             |                     |             |            |        |              |          |           |              | 返回上一页 |     |          |
| _              |        |             |                     |             |            |        |              | 3.       | 输入标       | 示题           |       |     |          |
| _              |        |             |                     |             |            |        |              | <b>→</b> | 1042 + 15 |              |       |     |          |
| do             | D C 94 | Tr B I      |                     | 12 🖬 🧠 🏟    | E 6 😛 🗗    |        |              |          |           |              | 全屏    |     |          |
|                |        |             |                     |             |            |        |              |          |           |              |       |     |          |
|                |        |             |                     |             |            |        |              |          |           |              |       |     |          |
|                | 4.车    | 俞入 文        | 7字内容                | 或上传         | 图片         |        |              |          |           |              |       |     |          |
|                |        | 11/ • /     | < 1   1 H           | -/1-14      |            |        |              |          |           |              |       |     |          |
|                |        |             |                     |             |            |        |              |          |           |              |       |     |          |
|                |        |             |                     |             |            |        |              |          |           |              |       |     |          |
|                |        |             |                     |             |            |        |              |          |           |              |       |     |          |
|                |        |             |                     |             |            |        |              |          |           |              |       |     |          |
|                |        |             |                     |             |            |        |              |          |           |              |       |     |          |
|                |        |             |                     |             |            |        |              |          |           |              |       |     |          |
|                |        |             |                     |             |            |        |              |          |           |              |       |     |          |
| 个人             | 分类     |             | ~                   |             |            |        |              |          |           |              |       |     |          |
| 标签             | F      |             |                     |             |            |        |              |          |           |              |       |     |          |
| Phu Phu        | 沿置     | (A) FE      |                     | ム社でいた       |            |        |              |          |           |              |       |     |          |
| -b-t           | -24:15 | ± XQF       |                     |             |            |        |              |          |           |              |       |     |          |
| ब) <i>हि</i> । | 地区中央   |             | ANNOS (JELIXAN MEG. | _,<br>5 /   | 保存发        | 'n⊢    | 志            |          |           |              |       |     |          |
|                |        | 保存          | 夜伸                  |             |            | < 19 F |              |          |           |              |       |     |          |

1. "日志"发布及浏览

## (四)"QQ 群/微信群"互动介绍

#### QQ 学伴群、校际小组微信群群规:

5. 进群请修改备注,按照学生姓名-学校-地区的格式,例如:张三-XX 学校-广州。

- 6. 请勿邀请不相关的人进入本群。
- 7. 不得分享与本研习活动无关的任何广告、消息、视频、图片。
- 8. 文明用语,不得辱骂、诽谤群内成员。

#### QQ 学伴群、校际小组微信群组织:

群内设有 2-3 名管理员, 职能分别是:

- ④ 研究助理:发布日常学习任务,负责 QQ 群、微信群的日常运营及平台操作 学习方面的答疑,并收集汇总学生问题清单。
- ⑤ 知识经纪人:负责项目开展、组织学生开展线上和线下的综合实践活动,指导学生进行交流学习等。
- ⑥ 专家组:负责专业答疑解惑,如有教育相关问题可统一留言,研究助理将会统一收集后进行答疑解惑。